## 职称评审教师使用手册

1、在浏览器中输入 http://sc.qhzz.net/,进入下面登录页面

| ← → C ▲ 不安全   sc.qhzz.net/user/login?redirect=%2F                                                                                                    |                   | 🖻 🖈 🔲 🏝 🗄                 |
|----------------------------------------------------------------------------------------------------|-------------------|---------------------------|
| 🐵 老老桃里同 💭 天田時物 🧐 灰灰明物 😤 西葉藻葉 🥥 经纪办公 🥥 海宝 🥝 同址导航 🥥 热切熟所 🌀 游戏集乐                                                                                                    |                   | 所有书签                      |
| ◎ 乔河县职业中专                                                                                                    | 统一身份认证            | 注册>>                      |
|                                                                                                    | <u>账号密码</u><br>账号 |                           |
| 9                                                                                                    | 谭输入账号             |                           |
| Manne H                                                                                                    | 密码                |                           |
| Carbon Carbon Ca | 请输入密码 ø           |                           |
| annu annu annu annu annu annu annu annu                                                                                                    | 白动登录 応记密码         |                           |
|                                                                                                    | 安录                |                           |
|                                                                                                    | 人脸识别登录            |                           |
| PARTING Antoid<br>Countral & 2002 2025 FWIRE R ENDER                                                                                                    | 2012E<br>1997 (J  | Windows<br>置"以意话 Windows。 |

2、输入账号密码,与智慧校园(考勤易职教)相同,进入智慧校园 PC 后台,点击办公系统-教师评审--我的评审申请

|         | - | 三 🛛 办公系统       |                                  | r = M | A Star and and      |    |    | 🏠 🚺        | 平台管理员    |
|---------|---|----------------|----------------------------------|-------|---------------------|----|----|------------|----------|
| ☆ 通知公告  | ~ |                |                                  |       | L-17 10             |    |    |            |          |
| 畠 业务流程  | ~ | 计单名称: "当他人许可名称 | <b>第4天8月第</b> 4日。 19月2日日本 新台湾市地区 |       |                     |    |    |            |          |
| 显 在线审批  | ~ |                |                                  |       |                     |    |    |            | CIØ      |
| ☑ 校长信箱  | ~ | 0 已选择:0        |                                  |       |                     |    |    |            |          |
| □ 日程管理  | ~ | 评审名称           | 发起时间                             | 发起人   | 截止日期                | 备注 | 状态 | 审核结果       | 操作       |
| ③ 薪资管理  | ~ | 2023年职称推荐系统    | 2023-09-25 08:12:50              | 李连超   | 2023-10-30 23:59:59 |    | 启用 |            | 中涛       |
| A 考勤管理  | ~ | 2023年眼称评审系统测试2 | 2023-09-24 16:28:07              | 刘兵    | 2023-09-24 16:27:59 |    | 启用 |            | 申请       |
| A 教职工管理 | ~ |                |                                  |       |                     |    | 15 | 2共2条 < 1 > | 10 奈/页 > |
| 魚 鼓师评审  | ^ |                |                                  |       |                     |    |    |            |          |
| 评审管理    |   |                |                                  |       |                     |    |    |            |          |
| 评审打分    |   |                |                                  |       |                     |    |    |            |          |
| 我的评审申请  |   |                |                                  |       |                     |    |    |            |          |
| [] 信息采集 | ~ |                |                                  |       |                     |    |    |            |          |
|         |   |                |                                  |       |                     |    |    |            |          |

|               | (\$ \$<br> | 📃 🛛 办公系统                 |       | $\mathcal{T}^{\mathcal{I}} = \mathcal{H}$ |             |                     |          |                 |
|---------------|------------|--------------------------|-------|-------------------------------------------|-------------|---------------------|----------|-----------------|
| ☆: 通知公告       | ~          | 返回                       |       |                                           | 2023年职称推荐系统 |                     |          | 保存 提交           |
| <b>品</b> 业务流程 | ~          |                          |       |                                           |             |                     |          |                 |
| □ 在线审批        | ~          | 基本信息(附件请上传图片或者PDF        | 文件)   |                                           |             |                     |          |                 |
| ● 校长信箱        | ~          | • # 5· 1840 \ M-5        |       | · = #                                     |             | 298. (B)(5:15:42-0) | ✓ +当前阳称· | 活動入当前研究         |
| 回 日程管理        | ~          | ALM PROPOSITION          |       |                                           |             |                     |          | and considered. |
| ③ 薪资管理        | ~          | • 翻称文件: 上 点击上传           |       | 教师资格证: 请输入教师资格证                           | • 数师资格证:    | 文件: 占 点击上传          | • 学历:    | 调输入学历           |
| A 考勤管理        | ×          | • 学历文件: L 点击上传           |       | • <b>申报职称</b> : 请选择中报职称                   |             |                     |          |                 |
| 条 教职工管理       | ~          |                          |       |                                           |             |                     |          |                 |
| A 教师评审        | ~          | TERROR ACCERTIFICATION D |       |                                           |             |                     |          | 877-68          |
| □ 信息采集        | ~          | 荣誉类型                     | 内容    | 时间                                        | 位次          | 級別                  | 材料       | 操作              |
|               |            |                          |       |                                           |             |                     |          |                 |
|               |            |                          |       |                                           |             |                     |          |                 |
|               |            |                          |       |                                           |             |                     |          |                 |
|               |            |                          |       |                                           | 聖无数据        |                     |          |                 |
|               |            |                          |       |                                           |             |                     |          |                 |
|               |            |                          |       |                                           |             |                     |          |                 |
|               |            | 任现职以来取得的教育教学奖励(教         | (育单项) |                                           |             |                     |          | 新增              |
|               |            |                          |       |                                           |             |                     |          |                 |

## 3、点击"申请"按钮进入信息录入页面

4、录入过程中也可点击"保存",下次进入继续录入;录入完成后可点击"提交"按钮

|         | # # | 三                                                                                       |            |                   |             |                           |        |           |         | Fatura |
|---------|-----|-----------------------------------------------------------------------------------------|------------|-------------------|-------------|---------------------------|--------|-----------|---------|--------|
| ⊄: 通知公告 | ~   | 返回                                                                                      |            | 2                 | 2023年职称推荐系统 |                           |        |           | 保存      | 提交     |
| 鼠 业务流程  | ~   |                                                                                         |            |                   |             |                           |        |           |         |        |
| 🔜 在线审批  | ~   | 基本信息(附件请上传图片或者内                                                                         | DF文(件)     |                   |             |                           |        |           |         |        |
| ☑ 校长信箱  | ~   | •姓名: 清输入姓名                                                                              | * 身份证:     | : 消输入身份证号         |             | <ul> <li>1生用1:</li> </ul> | 请选择性别  | ∨ + 当前职称: | 谢输入当前限称 |        |
| 茴 日程管理  | ~   |                                                                                         |            |                   |             |                           |        |           |         |        |
| ⑤ 薪资管理  | ~   | <ul> <li>         ・         ・         思称文件:         上 点击上         ・         </li> </ul> | 传 数师资格)    | E: 消输入数师资格证       |             | * 數师资格证文件:                | 小 点击上传 | * 学历:     | 谢输入学历   |        |
| み 考勤管理  | ~   | •学历文件: 上 点击上                                                                            | (中) • 申报职( | <b>你:</b> 请选择申报职称 |             |                           |        |           |         |        |
| み 教职工管理 | ~   | 任职以来取得的综合荣誉                                                                             |            |                   |             |                           |        |           |         | 新增     |
| 泉 教师评审  | ^   |                                                                                         |            |                   |             |                           |        |           |         |        |
| 评审管理    |     | 荣誉类型                                                                                    | 内容         | 时间                | 位次          |                           | 级用则    | 材料        | 操作      |        |
| 评审打分    |     |                                                                                         |            |                   |             |                           |        |           |         |        |
| 我的评审申请  |     |                                                                                         |            |                   |             |                           |        |           |         |        |
| □ 信息采集  | ×   |                                                                                         |            |                   |             |                           |        |           |         |        |
|         |     |                                                                                         |            |                   | 智无数         |                           |        |           |         |        |

## 5、打分完成后可点击"查看"按钮查看分数

| 职称评审 🔺                                                      |                                                           |              |                     |       |                              |                               |                               |               |         |                 |        |
|-------------------------------------------------------------|-----------------------------------------------------------|--------------|---------------------|-------|------------------------------|-------------------------------|-------------------------------|---------------|---------|-----------------|--------|
| 平宙中语                                                        | 评审名称: 请输入评审名称                                             |              |                     | 审核结果: | 请选择审核结果                      |                               | ※ 章御                          | 重置            |         |                 |        |
|                                                             |                                                           |              |                     |       |                              |                               |                               |               |         |                 | сI     |
|                                                             | • 已选择: 0                                                  |              |                     |       |                              |                               |                               |               |         |                 |        |
|                                                             | 评审名称                                                      |              | 发起时间                | 2     | 的起人                          | 戦止日期                          | 备注                            |               | 状态      | 审核结果            | 操作     |
|                                                             | 1                                                         |              | 2023-10-23 20:06:35 | ž     | 三兆志 2023-                    | 10-31 20:06:29                | 1                             |               | 启用      |                 | 申道     |
|                                                             | 17点12分评                                                   | *            | 2023-10-23 17:12:40 | ž     | 主兆志 2023-                    | 10-31 17:12:31                | 222                           |               | 启用      | 通过              | 查得     |
|                                                             | 1023上线前8                                                  | Viat :       | 2023-10-23 16:01:31 | Z     | E兆忠 2023-                    | 10-31 16:01:02                | 222                           |               | 启用      | 通过              | 查      |
|                                                             | 1023上线流程源                                                 | fistzzz .    | 2023-10-23 14:50:18 | Z     | 至兆志 2023-                    | 10-31 14:50:09                | 1023上线流程测试zzz                 | 2             | 启用      |                 | ŧ      |
|                                                             | 1023今日上线全部                                                | 3程例试 :       | 2023-10-23 09:51:33 | Z     | 2023-                        | 10-31 09:44:35                | 测试                            |               | 启用      |                 | #      |
|                                                             | 全流程则试验                                                    | I ;          | 2023-10-16 15:56:46 | ž     | 記志 2023-                     | 10-31 15:56:41                | 打分删除测试                        |               | 启用      | 通过<br>共6条 < 1 > | 10 奈/3 |
|                                                             |                                                           |              |                     |       |                              |                               |                               |               |         |                 |        |
|                                                             | 較育較学专著、数材                                                 |              |                     |       |                              |                               |                               | 评分: 11        | 说明:     | 較学专著: 级别去)      | 4      |
|                                                             | 英型                                                        | 内容           | 时间                  |       | 位次                           | 方式                            | 备注                            | 8394          |         | 操作              | ,      |
|                                                             | 数学描导方案                                                    | 教学单项:项目加其他选项 | 2023-11             |       | 这是一个位次11                     | 主编                            | 统一刊号改论文名称                     | 23.9.7问题记录.xl | sx 预数   |                 |        |
|                                                             | 高考成绩                                                      |              |                     |       |                              |                               |                               | 评分: 10        | 说明:     | 這是一个评分1         |        |
|                                                             | 近一年的综合考核成绩平均                                              | 分数,満分为30分    |                     |       |                              |                               |                               | <b>译分:</b> 11 | 说此相日:   | 这是一个评分2         |        |
| 教訓報年15分 评分: 12 调用: <u>2日一</u> 个                             |                                                           |              |                     |       |                              |                               |                               |               |         | 这是一个评分3         |        |
|                                                             | 任规则以来有班主任(不各副班主任)或中层副职(金)以上经历每年2分,满分10分 符分: 13 说明: 这是一个许多 |              |                     |       |                              |                               |                               |               |         |                 |        |
|                                                             | 学历分,具有研究生学历的起没(包括硕士学位)     评分:     14     说明:     这是一个评分: |              |                     |       |                              |                               |                               |               |         |                 |        |
|                                                             | 校内评审分数                                                    |              |                     |       |                              |                               |                               |               |         |                 |        |
|                                                             | 1.高考成绩 10 2.近一年的综合考核成绩平均分数,满分为30分                         |              |                     |       |                              |                               |                               |               |         |                 |        |
|                                                             | 3.教龄每年1.5分                                                |              |                     |       | 12                           | 4.任现职以来有班主任(7                 | 下含副班主任) 或中层副职 (1              | 含) 以上经历每年25   | 合, 满分10 | 汾               |        |
|                                                             | 5.学历分,具有研究生学)                                             |              |                     |       | And and Armonia and a        |                               |                               |               |         |                 |        |
|                                                             | 校內评审总                                                     |              |                     |       |                              |                               |                               |               |         |                 |        |
|                                                             | 1.高考成绩                                                    |              |                     |       | 10                           | 2.近一年的综合考核成绩至                 | 平均分数,满分为30分                   |               |         |                 |        |
|                                                             | 3.教龄每年1.5分                                                |              |                     | 12    | 4.任现职以来有班主任(7                | 下含副班主任) 或中层副职 (台              | 含) 以上经历每年2分                   | 〉,满分10        | 分       |                 |        |
|                                                             | 5学历分,具有研究主学历的加2分(包括硕士学位) 14                               |              |                     |       |                              |                               |                               |               |         |                 |        |
|                                                             |                                                           |              |                     |       |                              |                               |                               |               |         | 仪内许甲志传          | 975 :  |
|                                                             |                                                           |              |                     |       | 专家订                          | 平审分数                          |                               |               |         |                 |        |
|                                                             | 1.任职以来取得的综合荣                                              | <b>些</b>     |                     |       | 1                            | 2.任现职以来取得的教育教学奖励(教育单项)        |                               |               |         |                 |        |
| 3.任现职以来取得的教育教学奖励(教学单项1):<br>教学能手、学科与专业带头人、首席技师、青年技能名师、齐鲁名师等 |                                                           |              |                     |       |                              | 4.任现职以来取得的教育<br>优质课、公开课、说课、   | 效学奖励(教学单项2):<br>教学设计、教学改革、教学病 | 成果类评比等        |         |                 |        |
|                                                             | 5.任现职以来取得的教育<br>教学 教育能力士完成                                | 本人参赛)        |                     | 5     | 6.任现职以来取得的教育制<br>音体美教师相关比赛或》 | 牧学奖励(教学单项4):<br>貢出获奖          |                               |               |         |                 |        |
|                                                             | 90,子、90,月86万人强(0)                                         |              |                     |       |                              |                               |                               |               |         |                 |        |
|                                                             | - 数百能/3人操(x)<br>7.发表的论文                                   |              |                     |       | 7                            | 8.王持、参与完成的课题                  |                               |               |         |                 |        |
|                                                             | 9.編导奖                                                     |              |                     |       | 7                            | 8.王持、参与完成的课题<br>10.科技发明、创新、专利 | \$                            |               |         |                 |        |